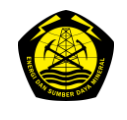

DIREKTORAT JENDERAL KETENAGALISTRIKAN KEMENTERIAN ENERGI DAN SUMBER DAYA MINERAL REPUBLIK INDONESIA

# "Sosialisasi Aplikasi Manajemen Pelaporan Elektronik Ketenagalistrikan (AMPERE Gatrik)"

Jakarta, 9 Agustus 2022

Direktorat Jenderal Ketenagalistrikan Jakarta, Juli 2022

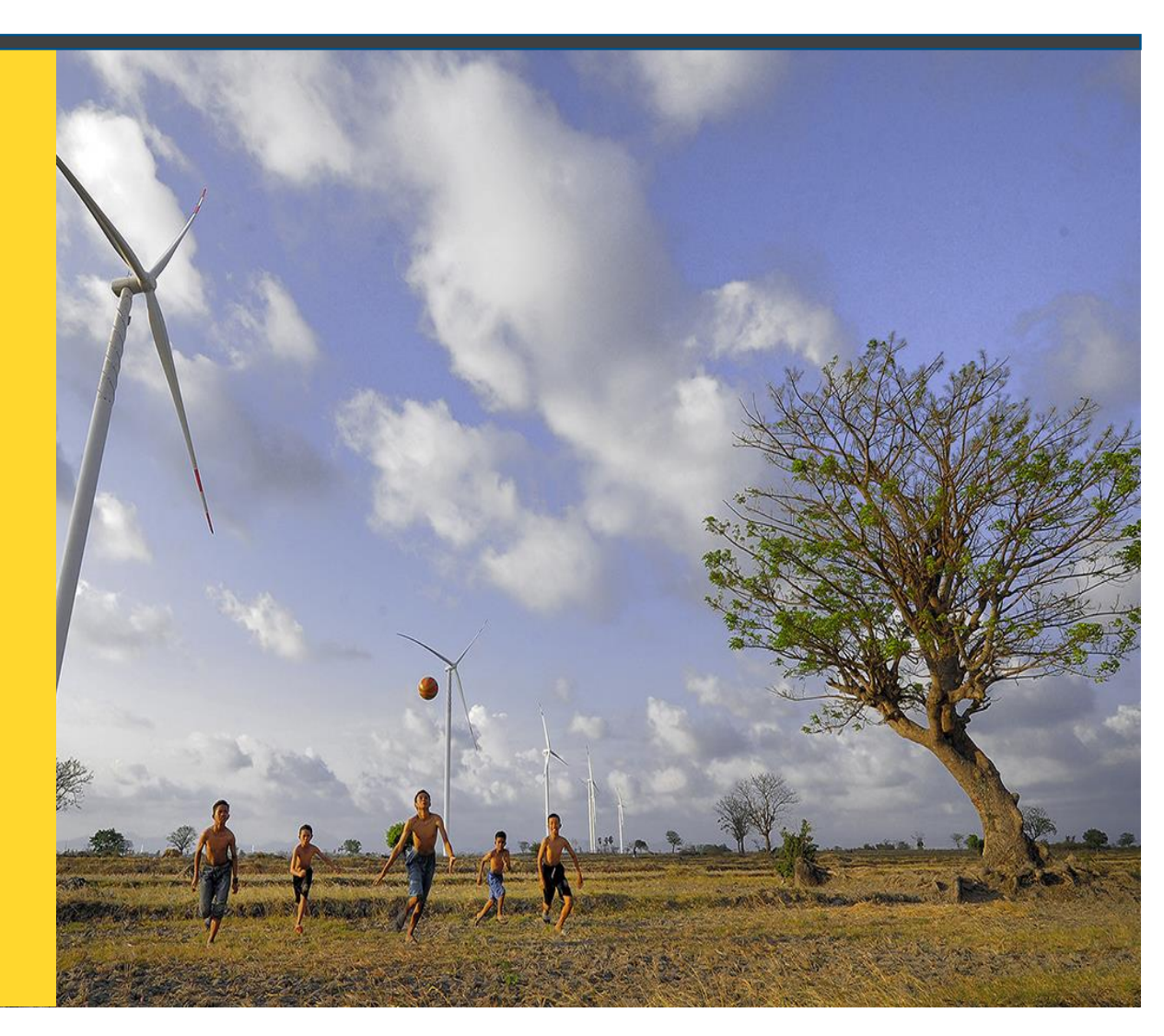

⊕ gatrik.esdm.go.id Ø @infogatrik

Direktorat Jenderal Ketenagalistrikan | Kementerian Energi dan Sumber Daya

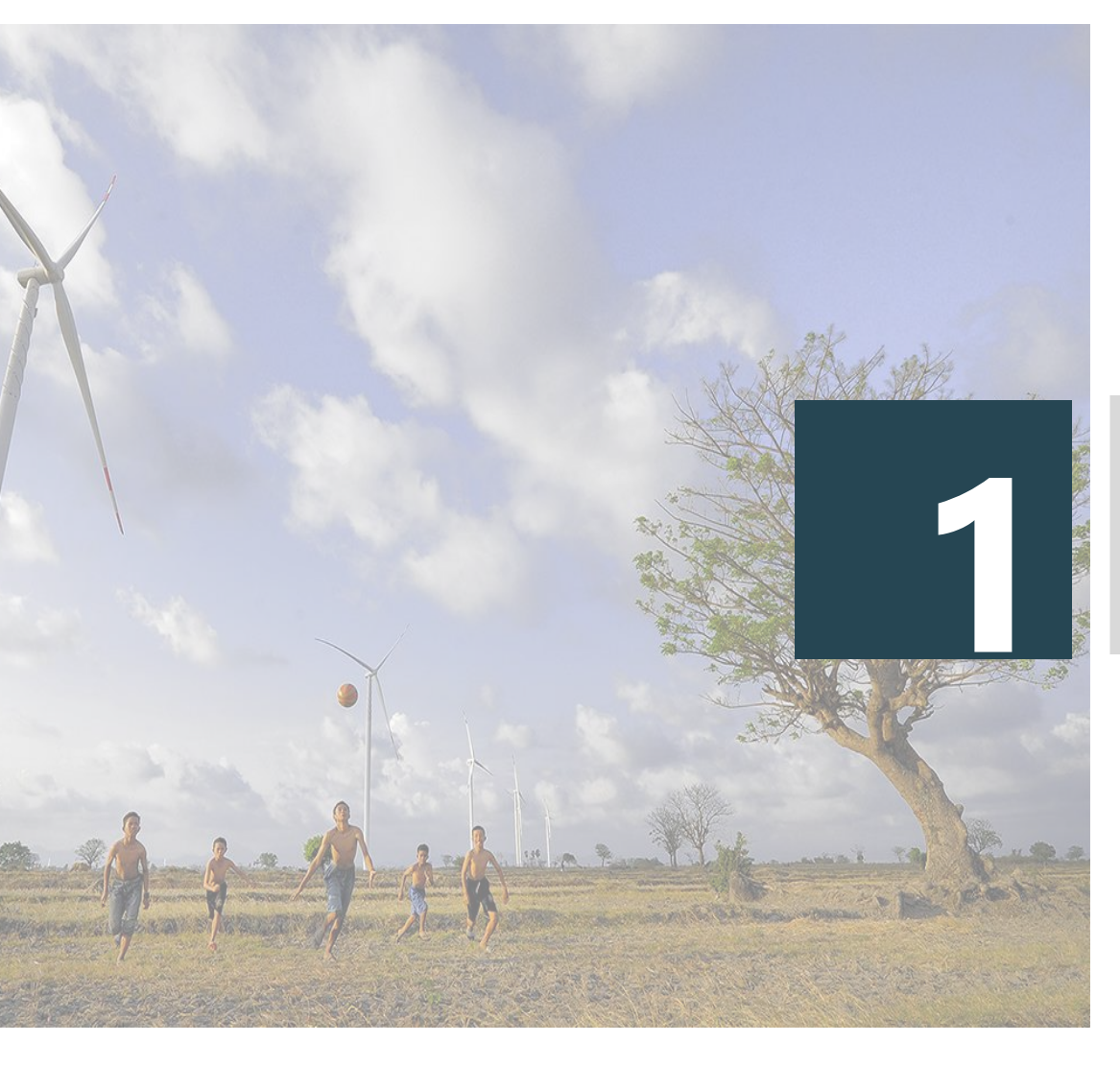

### PROSES PERIZINAN ONLINE APLIKASI ESDM

### **PROSES PERIZINAN ONLINE APLIKASI ESDM**

Tracking Permohonan

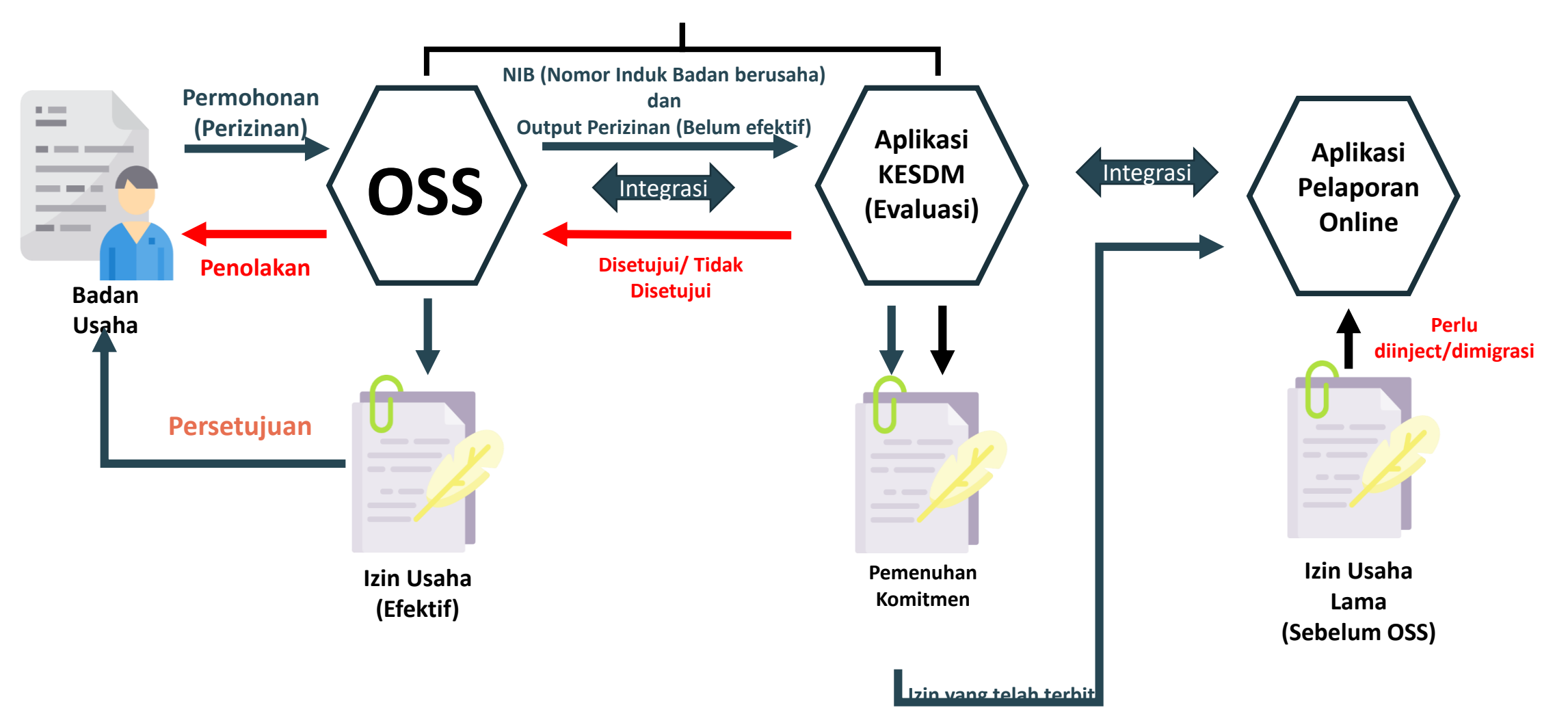

# Tahapan Pelaporan Kegiatan Usaha Penyediaan Tenaga Listrik

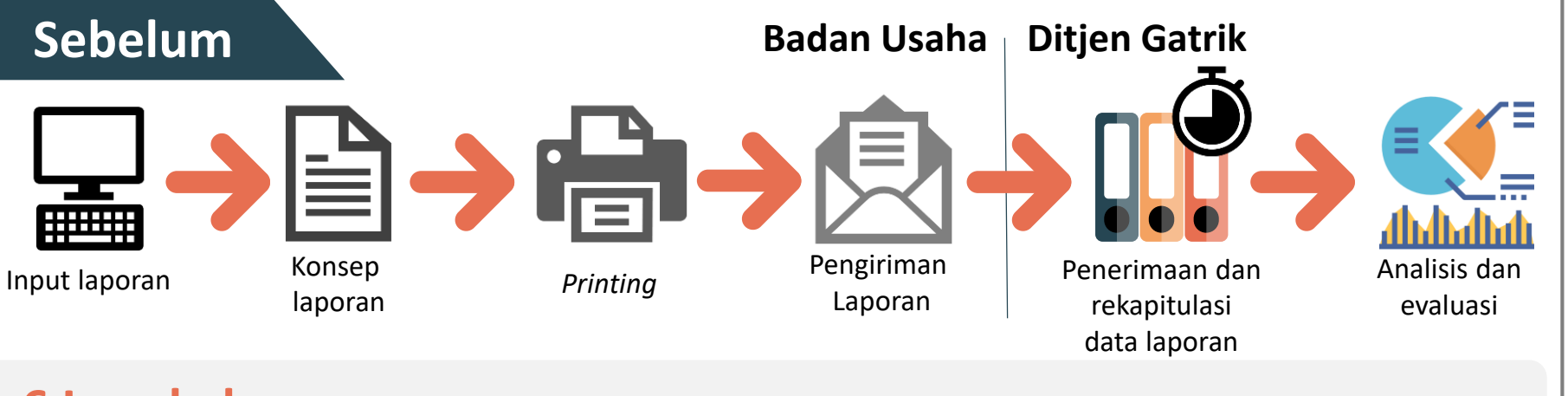

### 6 Langkah:

Sisi Badan Usaha: Input Laporan → Konsep → Pencetakan Laporan → Pengiriman ke Ditjen Gatrik
Sisi Ditjen Gatrik: Penerimaan laporan dan rekapitulasi data (termasuk re-entry data) → Analisis dan Evaluasi

**Ampere Gatrik** 

#### Karakteristik:

- Membutuhkan **waktu lebih banyak** bagi badan usaha;
- Ada risiko pelaporan yang disampaikan melalui pos akan terlambat (yang semestinya pada Bulan Januari);
- Masih terdapat format yang tidak sesuai;
- Ditjen Gatrik memerlukan waktu untuk scan/entri data ke aplikasi persuratan dan dalam proses rekap dan re-entry data pelaporan;
- Ada risiko laporan yang disampaikan secara hardcopy akan terselip

Setelah

- Fungsi analisis menjadi berkurang

### 3 Langkah:

Sisi Badan Usaha: Input Laporan → data laporan tersimpan dalam Sistem Ampere Gatrik Sisi Ditjen Gatrik: Data Laporan dapat langsung diunduh untuk kemudian dilakukan analisis dan evaluasi

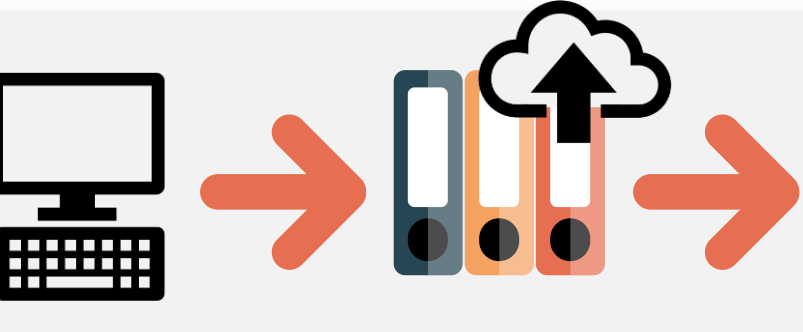

Input laporan

Data Laporan tersimpan dalam Sistem Ampere Gatrik

Analisis dan evaluasi

#### Karakteristik:

- Efisien dari sisi waktu, baik dari sisi badan usaha maupun untuk Ditjen Gatrik;
- Dokumen pelaporan dapat ter-record dengan baik;
- Format laporan/data yang disampaikan seragam;
- Ditjen Gatrik dapat lebih fokus pada kegiatan analisis data pelaporan.

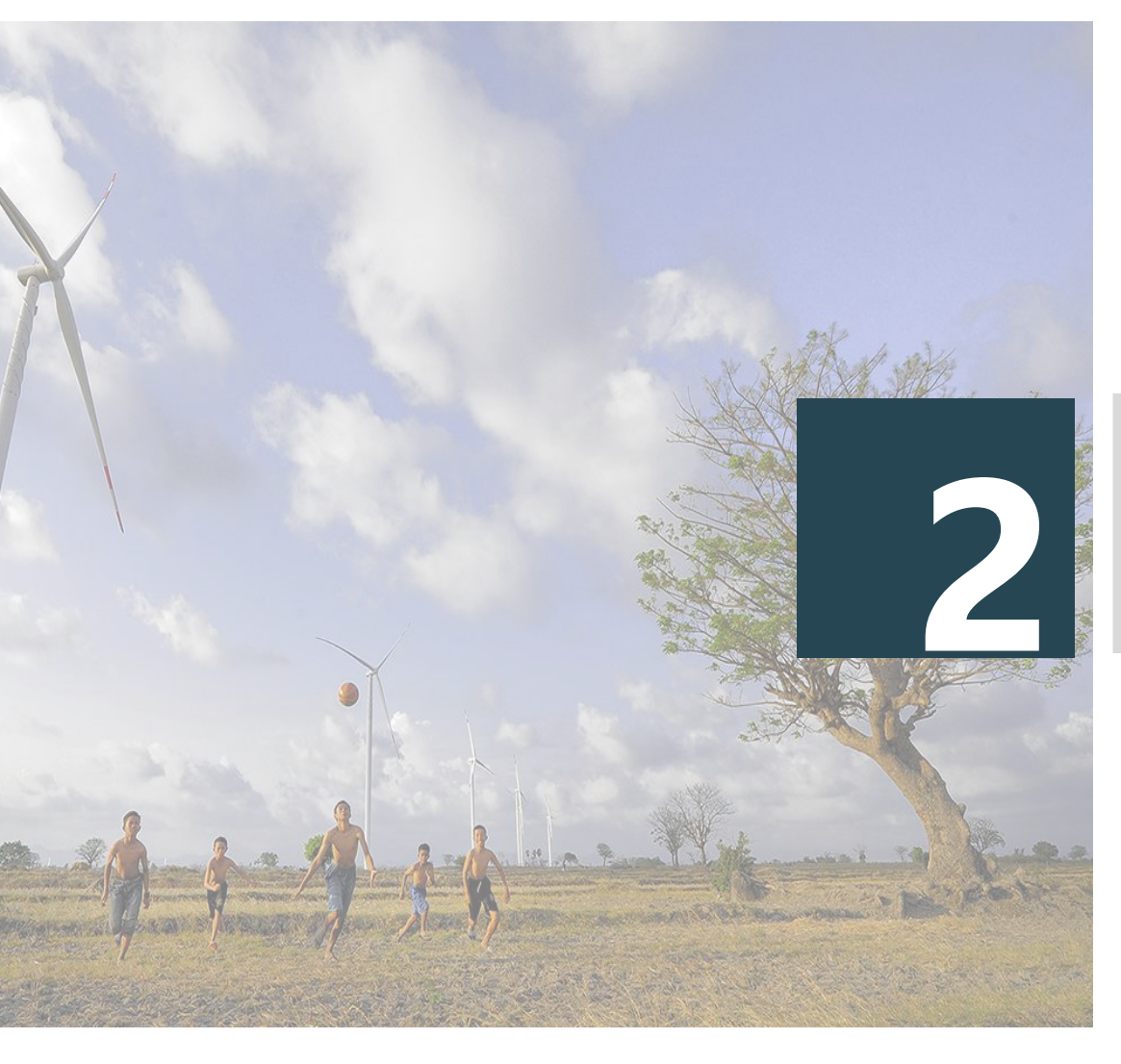

# **APLIKASI AMPERE GATRIK**

# 1. HALAMAN LANDING AMPERE GATRIK ....(1/1)

### 1.1. Halaman Website Perizinan ESDM

Website Periizinan ESDM dapat diakses melalui

https://perizinan.esdm.go.id/ampere/ Untuk mengakses website disarankan menggunakan browser Mozilla Firefox atau Google Chrome.

### 1.2 Login Website Ampere Gatrik

Untuk Login Website Ampere Gatrik dapat dilakukan dengan klik tombol Perizian SSO untuk Login adamin Gatrik ERIAN ENERGI DAN SUMBER DAVA MINER

AMPERE GATRIK

maka akan muncul halaman Website Perizinan ESDM seperti disamping ini.

⊕ gatrik.esdm.go.id Ø @infogatrik

Login AMPERE GATRIK

Login Perizinar

SSO SSO

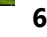

### 1. Halaman Landing Ampere Gatrik ...(1/2)

### 1.3 Akses Website Perizinan ESDM

Selanjutnya untuk akses menuju Dashboard Ampere Gatrik diharuskan Login melawati Website Perizinan ESDM dengan klik tombol

Maka akan muncul halaman Website Perizinan ESDM seperti ini.

Login Perizinan

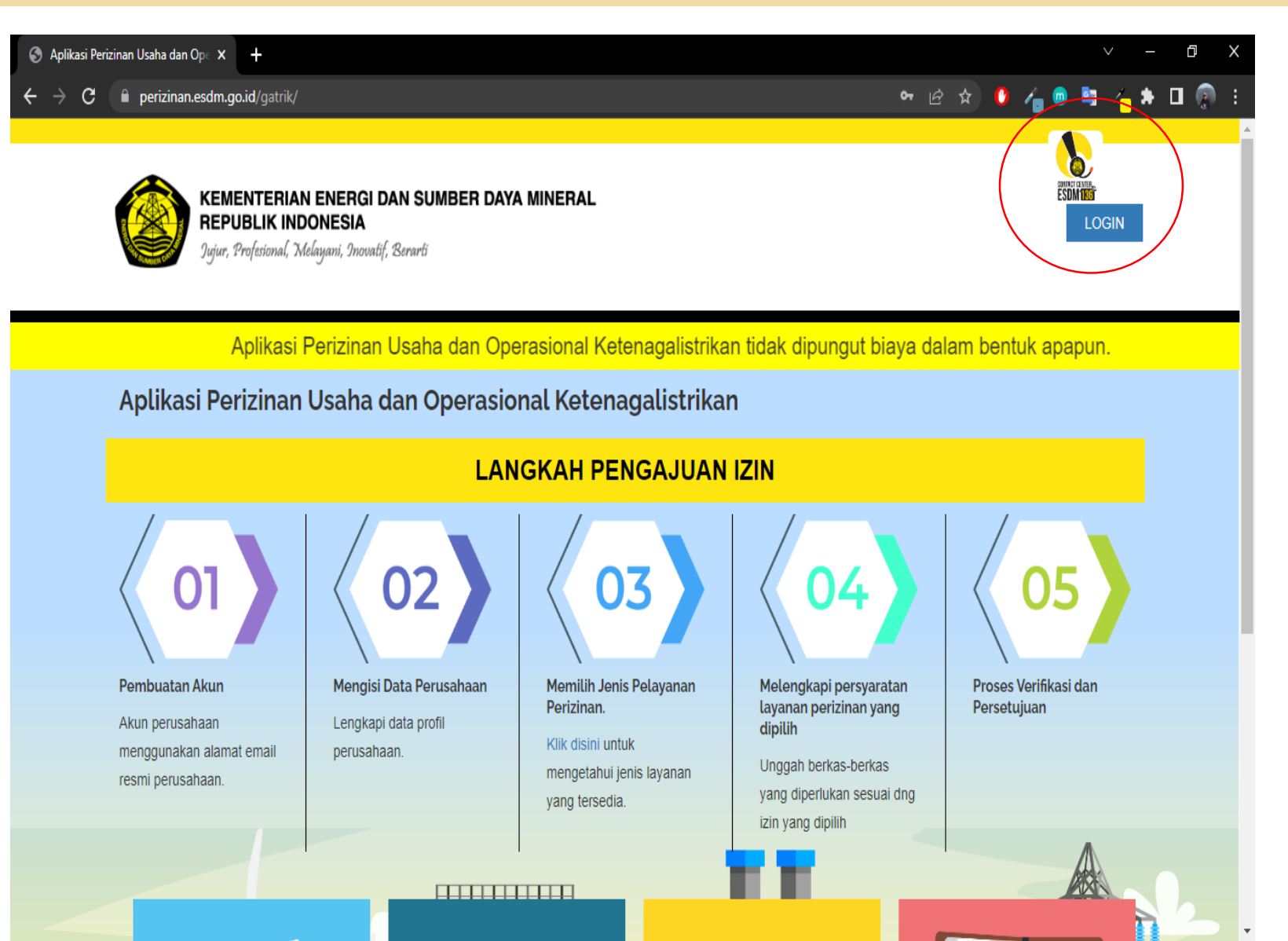

7

### 2.MENGAKSES WEBSITE PERIZINAN...(1/2)

### 2.1 Halaman Website Perizinan ESDM

Website Periizinan ESDM dapat diakses melalui <u>https://perizinan.esdm.go.id/gatrik/</u> Untuk mengakses website disarankan menggunakan browser Mozilla Firefox atau Google Chrome.

### 2.2 Login Website Perizinan ESDM

Login Website Perizinan ESDM dapat dilakukan dengan klik tombol Login maka akan muncul tampilan Login untuk akses Dashboard Website Periizinan ESDM seperti disamping ini.

Memasukan Email dan Pasword Badan Usaha

⊕ gatrik.esdm.go.id Ø @infogatrik

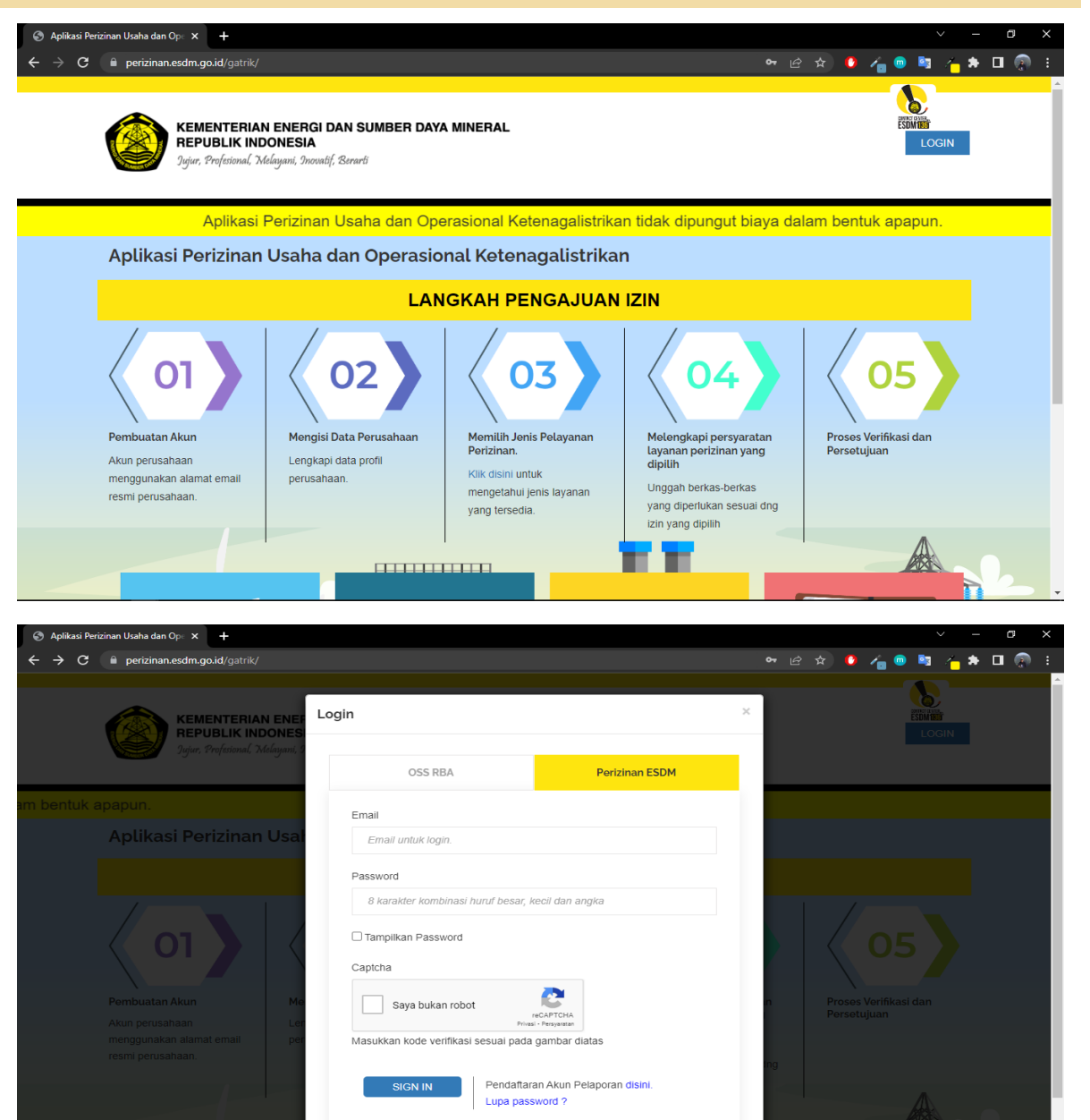

Direktorat Jenderal Ketenagalistrikan | Kementerian Energi dan Sumber Daya

# 2. MENGAKSES WEBSITE PERIZINAN...(2/2)

Jika email dan password benar, maka akan muncul halaman Dashboard Perizinan seperti pada gambar disamping ini.

pada menu side bar, maka akan muncul halaman **pelaporan** seperti di samping ini.

| S Investor   Dashboard X                                          | +                                                                                        |                                                                                                    |        |     |       | $\vee$ | —        | đ          | Х |
|-------------------------------------------------------------------|------------------------------------------------------------------------------------------|----------------------------------------------------------------------------------------------------|--------|-----|-------|--------|----------|------------|---|
| $\dot{c}  ightarrow \mathbf{C}$ $\hat{c}$ oss-dev.esdm. $\dot{c}$ | o.id/gatrik/Home_perusahaan                                                              | Ŕ                                                                                                    | \$     | 0 / |       | 🔤 /    | *        | •          | : |
| Perizinan Gatrik                                                  | =                                                                                        |                                                                                                    |        |     |       | getr   | ezawork( | )gmail.con | 1 |
| IAVIGATION MENU                                                   | Manage Data                                                                              |                                                                                                    |        |     |       |        |          |            |   |
| 7 Home                                                            |                                                                                          |                                                                                                    |        |     |       |        |          |            |   |
| Profile Perusahaan                                                | 🕄 Disarankan untuk menggunakan browser Google Chrome versi terbaru untuk kenyamanan Anda |                                                                                                    |        |     |       |        |          |            |   |
| Pelaporan                                                         | Ajukan Izin                                                                              |                                                                                                    |        |     |       |        |          |            |   |
|                                                                   | ermohonan Izin Draft                                                                     |                                                                                                    |        |     |       |        |          |            |   |
|                                                                   | Show 10 v entries                                                                        |                                                                                                    |        |     | Searc | h:     |          |            |   |
|                                                                   | No 👫 No. Tracking If Jenis Izin If Id Proyek / Id Izin OSS If Lokasi                     | ł                                                                                                    | Status | ţ†  | Aksi  | ļ      | Batal    | 11         | - |
|                                                                   | No data available in table                                                               |                                                                                                    |        |     |       |        |          |            |   |
|                                                                   | Showing 0 to 0 of 0 entries                                                              |                                                                                                    |        |     |       | P      | revious  | Next       |   |
|                                                                   |                                                                                          |                                                                                                    |        |     |       |        |          |            |   |
|                                                                   | A Permohonan Izin Dalam Proses                                                           |                                                                                                    |        |     |       |        |          |            |   |
|                                                                   | Show 10 v entries                                                                        | getezzwork@gmail.com         Manage Data         nengguaakan browser Google Chroune versi terbars untuk kenyamanan Anda         Izin Draft         tries       Search:         racking       Jenis Izin       Id Proyek / Id Izin OSS       Lokasi       Status       Akzi       Band         racking       Jenis Izin       Id Proyek / Id Izin OSS       Lokasi       Status       Akzi       Band         ries       Vervious       Next         Izin Dalam Proses         tries       Search: |        |     |       |        |          |            |   |
|                                                                   | No 👫 No Tracking 🔰 Tgl Pengajuan 🔢 Jenis                                                 | is Izin                                                                                                    |        |     | 1t    | Status |          | lt         |   |
|                                                                   | No data available in table                                                               |                                                                                                    |        |     |       |        |          |            |   |
|                                                                   | Showing 0 to 0 of 0 entries                                                              |                                                                                                    |        |     |       | Pr     | evious   | Next       | • |

9

# 3. DASHBOARD PERIZINAN ESDM

### 3.1 Halaman Dashboard Perizinan ESDM

Setelah login melalui

https://perizinan.esdm.go.id/gatrik/, maka akan masuk halaman Dashboard Perizinan, Selanjutnya untuk akses Website Ampere Gatrik klik tombol

pada menu side bar, maka akan muncul halaman pelaporan seperti disamping kanan ini.

### 3.2 Akses Website Ampere Gatrik Melalui Perizinan

Setelah masuk halaman pelaporan pada perizinan, selanjutnya untuk akses Website Ampere Gatrik klik tombol 🕼 Kelo

🕼 Kelola Pelaporan

pada halaman pelporan, maka akan masuk pada halaman dashboard Website Ampere Gatrik seperti gambar disamping kanan ini

⊕ gatrik.esdm.go.id Ø @infogatrik

Pelaporan

| S Investor   Dashboard                            | × +                                                             | × – 🖾 ×                            |
|---------------------------------------------------|-----------------------------------------------------------------|------------------------------------|
| $\leftarrow$ $\rightarrow$ C $\cong$ oss-dev.esdm | m.go.id/gatrik/Pelaporan_siplo                                  | 요 🏚 🔮 👍 👳 🖄 👍 🕈 🔲 💿 🗄              |
| Perizinan Gatrik                                  | =                                                               | getrezawork@gmail.com              |
| NAVIGATION MENU                                   | Pengajuan Pelaporan                                             |                                    |
| 🚯 Home                                            |                                                                 |                                    |
| 🍐 Profile Perusahaan                              | List Izin                                                       |                                    |
| Pelaporan                                         | 🕼 Kelola Pelaporan                                              |                                    |
|                                                   | No Izin                                                         | Tgl Produk<br>Disetujui            |
|                                                   | 1 UMKU - Penetapan Wilayah Usaha Penyediaan Tenaga Listrik Baru | 22 November<br>2021 7/PWU/OSS/2021 |
|                                                   |                                                                 |                                    |
|                                                   | Aplikasi Perizinan Gatrik                                       |                                    |
| 💩 AMPERE GATRIK :: Aplikasi Manaj                 | I × +                                                           | ~ - a ×                            |
| ← → C 🔒 oss-dev.esdn                              | m.go.id/siplo/badan-usaha/dashboard                             | 🖻 🖈 🕛 👍 👦 💐 🍊 🖈 🗖 👰 E              |
| AMPERE GATRIK                                     | = X                                                             | PT EXELLY ELEKTRIK INDONESIA 🗸     |

| AMPERE GATRIK :: Aplikasi Manaj ×                                                         | +                                                              | v = u                                                         |
|-------------------------------------------------------------------------------------------|----------------------------------------------------------------|---------------------------------------------------------------|
| $m \leftarrow \  ightarrow \ m C$ $\ \ \ \ \ \ \ \ \ \ \ \ \ \ \ \ \ \ \$                 | <b>o.id</b> /siplo/badan-usaha/dashboard                       | ල දා 🕛 👍 📾 🦌 🖨 🗍                                              |
| AMPERE GATRIK =                                                                           | ×                                                              | PT EXELLY ELEKTRIK INDONESIA                                  |
| PT EXELLY ELEKTRIK INDONESIA                                                              | Data Operasional Pembangkit                                    |                                                               |
| Q. Cari Menu                                                                              | PT Exelly Elektrik Indonesia<br>Rencana Operasional Pembangkit | PT Exelly Elektrik Indonesia<br>Aktual Operasional Pembangkit |
| avigasi                                                                                   |                                                                |                                                               |
| A Dashboard                                                                               |                                                                |                                                               |
| elaporan                                                                                  |                                                                |                                                               |
| <ul> <li>Penetapan Wilayah +</li> <li>Usaha Penyediaan</li> <li>Tenaga Listrik</li> </ul> |                                                                |                                                               |
| eferensi Data                                                                             |                                                                |                                                               |
| Pembangkit                                                                                |                                                                |                                                               |
| 💵 Instalasi Pembangkit                                                                    |                                                                |                                                               |
| Informasi Badan Usaha                                                                     | SPKLU Suvarna Jakarta Golf<br>Rencana Operasional Pembangkit   | SPKLU Suvarna Jakarta Golf<br>Aktual Operasional Pembangkit   |
| 🔓 Perwakilan                                                                              | ]                                                              |                                                               |
|                                                                                           |                                                                |                                                               |

### 4. WEBSITE AMPERE GATRIK

#### 4. Website Ampere Gatrik

Setelah masuk halaman pelaporan pada perizinan, selanjutnya untuk akses Website Ampere Gatrik klik tombol

🗹 Kelola Pelaporan

maka akan masuk pada halaman *dashboard Website* Ampere Gatrik seperti gambar disamping ini.

Halaman Dashboard Ampere Gatrik untuk memantau data operasial pembangkit yang berbentuk grafik seperti gambar disamping kanan ini.

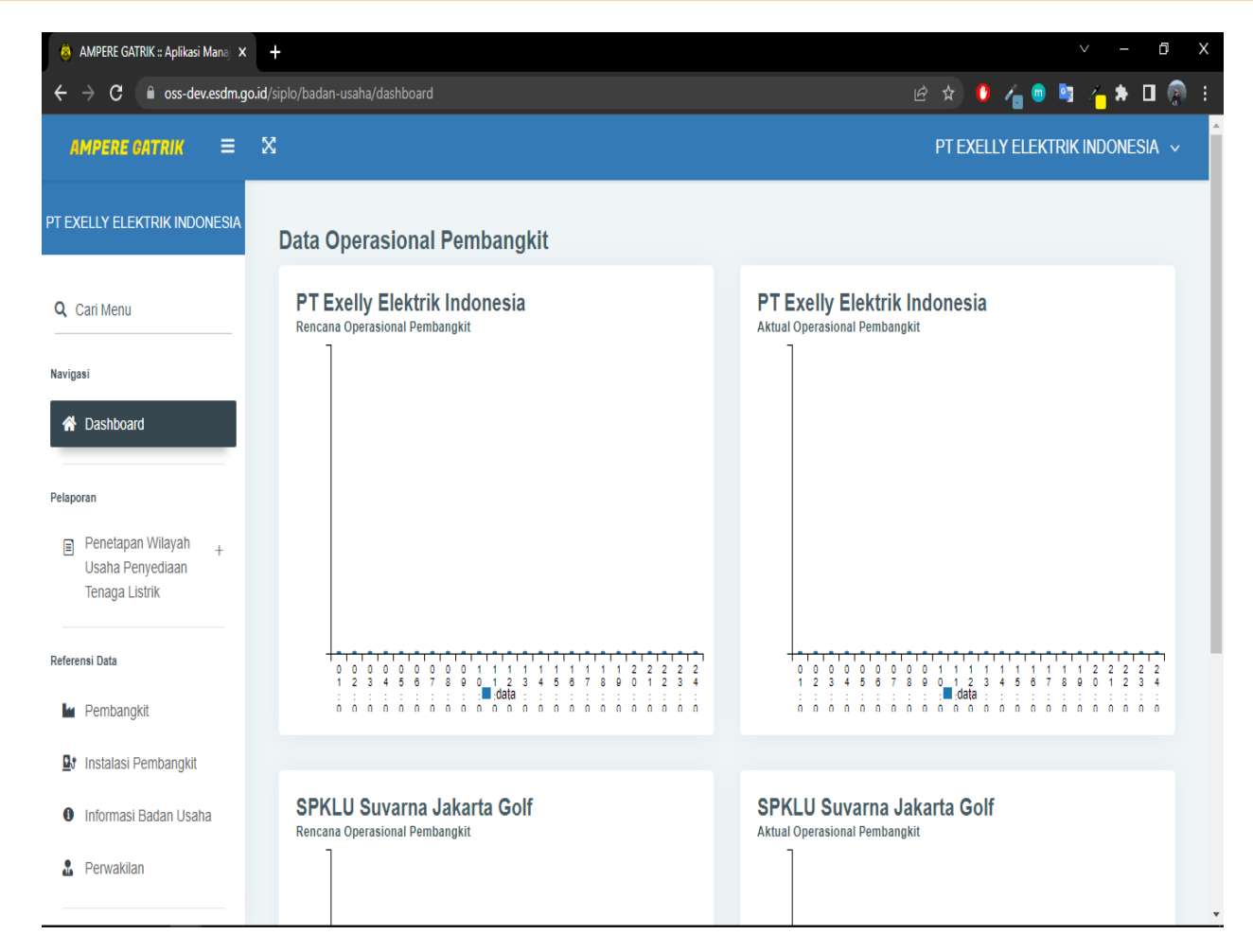

# 5.REFERENSI DATA AMPERE GATRIK...(1/7)

### 5.1 Pembangkit

Sebelum melaporkan data diharuskan untuk mengisi Referensi Data Pembangkit yang nanti akan digunakan pada menu pelaporan, untuk menuju menu pembangkit

klik tombol

皆 Pembangkit

Pada menu side bar, maka akan muncul halaman seperti disamping kanan ini.

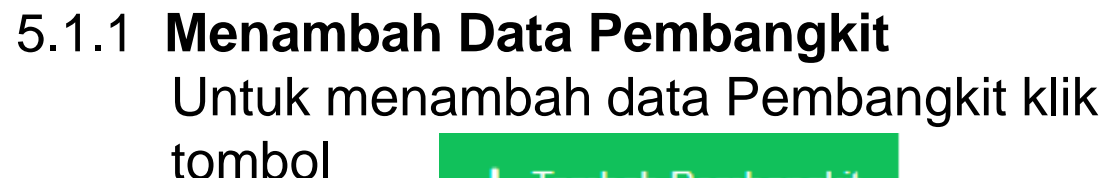

🕂 Tambah Pembangkit

kemudian tampilan tambah pembangkit baru akan muncul seperti gambar di samping ini.

Selanjutnya dapat mengisi data pembangkit.

Setelah selesai pilih meyimpan data. ⊕ gatrik.esdm.go.id @ @infogatrik

💾 Simpan Data

untuk

| 💩 AMPERE GATRIK :: Aplikasi Manaj 🗙                          | +            |                                       |                              |                                      |         |                                                                      | ~ -                                   | o ×               |
|--------------------------------------------------------------|--------------|---------------------------------------|------------------------------|--------------------------------------|---------|----------------------------------------------------------------------|---------------------------------------|-------------------|
| $ullet$ $ ightarrow$ $\mathbf{C}$ $\ $ $\ $ oss-dev.esdm.go. | .id/siplo/ba |                                       |                              |                                      |         | ය 🖈 🕛 👍 👳                                                            | 🔤 👍 🛪                                 | 🗆 🛞 i             |
| AMPERE CATRIK =                                              | ×            |                                       | PT EXELLY ELI                | KTRIK INDON                          | NESIA ~ |                                                                      |                                       |                   |
| PT EXELLY ELEKTRIK INDONESIA                                 | Per          | nbangkit                              |                              |                                      |         |                                                                      |                                       |                   |
| Q Cari Menu                                                  | Nar          | na Pembangkit:                        |                              |                                      |         |                                                                      |                                       |                   |
| Navigasi                                                     | M            | lasukan Nama Pembangl                 | kit                          |                                      |         |                                                                      |                                       |                   |
| A Dashboard                                                  | <            | 🞗 Cari Data                           |                              |                                      |         | + 1                                                                  | ambah Pemban                          | ıgkit             |
| Pelaporan                                                    | Ño           | Fungsi                                | Nama 1                       | Tipe Pembangkit                      | Status  | Ditambah 14                                                          | Diperbarui                            |                   |
| Penetapan Wilayah<br>Usaha Penyediaan<br>Tenana Listrik      | 1            | <ul> <li>Edit Toolakiifkan</li> </ul> | SPKLU Suvarna Jakarta Golf   | PLTU   Pembangkit Listrik Tenaga Uap | Aktif   | Jumat, 10 Juni 2022 15:37<br>Oleh: PT EXELLY ELEKTRIK INDONESIA      | -                                     |                   |
|                                                              | 2            | 🖌 Edit 🍵 Nonaktifkan                  | PT Exelly Elektrik Indonesia | PLTA   Pembangkit Listrik Tenaga Air | Aktif   | Selasa, 28 Desember 2021 10:38<br>Oleh: PT EXELLY ELEKTRIK INDONESIA | Selasa, 26 Juli 20<br>Oleh: PT EXELLY | 22 15:1<br>/ ELEK |
| Referensi Data                                               | No           | Fungsi                                | Nama                         | Tipe Pembangkit                      | Status  | Ditambah                                                             | Diperbarui                            |                   |
| 皆 Pembangkit                                                 | Sho          | wing 1 to 2 of 2 entries              |                              |                                      |         |                                                                      | Previous 1                            | Next              |
| 💵 Instalasi Pembangkit                                       | 4            |                                       |                              |                                      |         |                                                                      |                                       | Þ                 |
| Informasi Badan Usaha                                        |              |                                       |                              |                                      |         |                                                                      |                                       |                   |

Perwakila

| 🔕 AMPERE GATRIK :: Aplikasi Manaj 🗙                        | +                                   | · - a >                         |
|------------------------------------------------------------|-------------------------------------|---------------------------------|
| $\leftrightarrow$ $\rightarrow$ C $\cong$ oss-dev.esdm.go. | id/siplo/badan-usaha/pembangkit/add | 년 🖈 🕛 👍 🖷 🥀 🗄 😱 🗄               |
| AMPERE CATRIK =                                            | ×                                   | PT EXELLY ELEKTRIK INDONESIA $$ |
| PT EXELLY ELEKTRIK INDONESIA                               |                                     |                                 |
|                                                            | Tambah Pembangkit                   |                                 |
| Q Cari Menu                                                | Nama Pembangkit                     | Jenis Pembangkit                |
| Navigasi                                                   |                                     | Pilih Tipe Pembangkit           |
| A Dashboard                                                | Kapasitas Terpasang (MW)            | Daya Mampu Netto                |
| Pelaporan                                                  |                                     |                                 |
| Penetapan Wilayah + Usaha Penyediaan Tapaga Listrik        | Bahan bakar 1                       | Bahan bakar 2                   |
| Referensi Data                                             | Teknologi Pembangkit                | Penyaluran                      |
| Pembangkit                                                 |                                     | On Grid 👻                       |
| 💁 Instalasi Pembangkit                                     | Nama Grid                           | Tanggal Operasi Pembangkit      |
| Informasi Badan Usaha                                      |                                     | dd/mm/yyyy                      |
| L Perwakilan                                               | Status Operasional                  | Regional PLN                    |
|                                                            | Operasi 👻                           | (JAMALI) Jawa, Madura & Bali    |

# **5.**REFERENSI DATA AMPERE GATRIK ....(2/7)

5.1.2. Mengubah Data Pembangkit Untuk mengubah data Pembangkit klik tombol

> kemudian tampilan edit pembangkit dan laporan bulanan akan muncul seperti gambar disamping kanan ini.

Selanjutnya dapat mengubah data Pembangkit. Setelah selesai pilih simpan Data untuk meyimpan data yang di ubah.

### 5.1.3 Menonaktifkan Data

Pembangkit Untuk menonaktifkan data Pembangkit klik tombol

🗑 Nonaktifkan

kemudian tampilan status pada tabel akan berubah menjadi tidak aktif seperti gambar disamping kanan ini.

| 👶 AMPERE GATRIK :: Aplikasi Manaj 🗙                                  | +                                          | V - 6                                  |
|----------------------------------------------------------------------|--------------------------------------------|----------------------------------------|
| $\leftrightarrow$ $\rightarrow$ $\mathcal{C}$ $\cong$ oss-dev.esdm.g | o.id/siplo/badan-usaha/pembangkit/detail/5 | 년 🖈 🂶 👘 👍 🖿 🖓                          |
| AMPERE GATRIK 🗮                                                      | ×                                          | PT EXELLY ELEKTRIK INDONESIA $\sim$    |
| T EXELLY ELEKTRIK INDONESIA                                          |                                            |                                        |
|                                                                      | Edit Pembangkit                            |                                        |
| Q Cari Menu                                                          | Nama Pembangkit                            | Jenis Pembangkit                       |
| lavigasi                                                             | PT Exelly Elektrik Indonesia               | PLTA   Pembangkit Listrik Tenaga Air 👻 |
| A Dashboard                                                          | Kapasitas Terpasang (MW)                   | Daya Mampu Netto                       |
| elaporan                                                             |                                            |                                        |
| Penetapan Wilayah Usaha Penyediaan Topaga Listrik                    | Bahan bakar 1                              | Bahan bakar 2                          |
| Peferensi Data                                                       | Teknologi Pembangkit                       | Penyaluran                             |
| Pembangkit                                                           |                                            | On Grid 👻                              |
| 💁 Instalasi Pembangkit                                               | Nama Grid                                  | Tanggal Operasi Pembangkit             |
| Informasi Badan Usaha                                                |                                            | dd/mm/yyyy                             |
| L Perwakilan                                                         | Status Operasional                         | Regional PLN                           |
|                                                                      | Operasi                                    | ▼ (JAMALI) Jawa, Madura & Bali         |

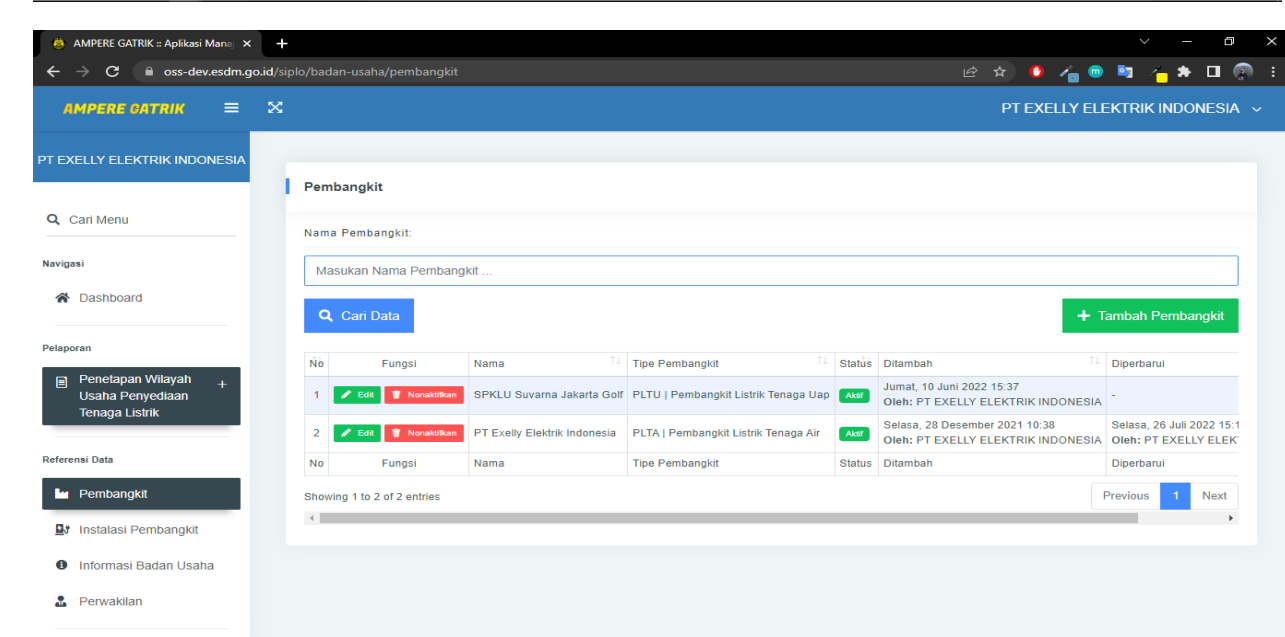

# **5.**REFERENSI DATA AMPERE GATRIK ... (3/7)

### 5.2 Instalasi Pembangkit

Setelah data Pembangkit selanjutnya mengisi data Instalasi Pembangkit, untuk menuju menu Instalasi Pembangkit klik tombol

#### 🛂 Instalasi Pembangkit

pada menu side bar, maka akan muncul halaman seperti disamping ini.

5.2.1 Menambah Data Instalasi Pembangkit Untuk menambah data Instalasi Pembangkit klik tombol

+ Tambah Instalasi Pembangkit

kemudian tampilan tambah Instalasi pembangkit baru akan muncul seperti gambar dibawah ini. Selanjutnya dapat mengisi data Instalasi Pembangkit.

Setelah selesai pilih

불 Simpan Data

untuk meyimpan data.

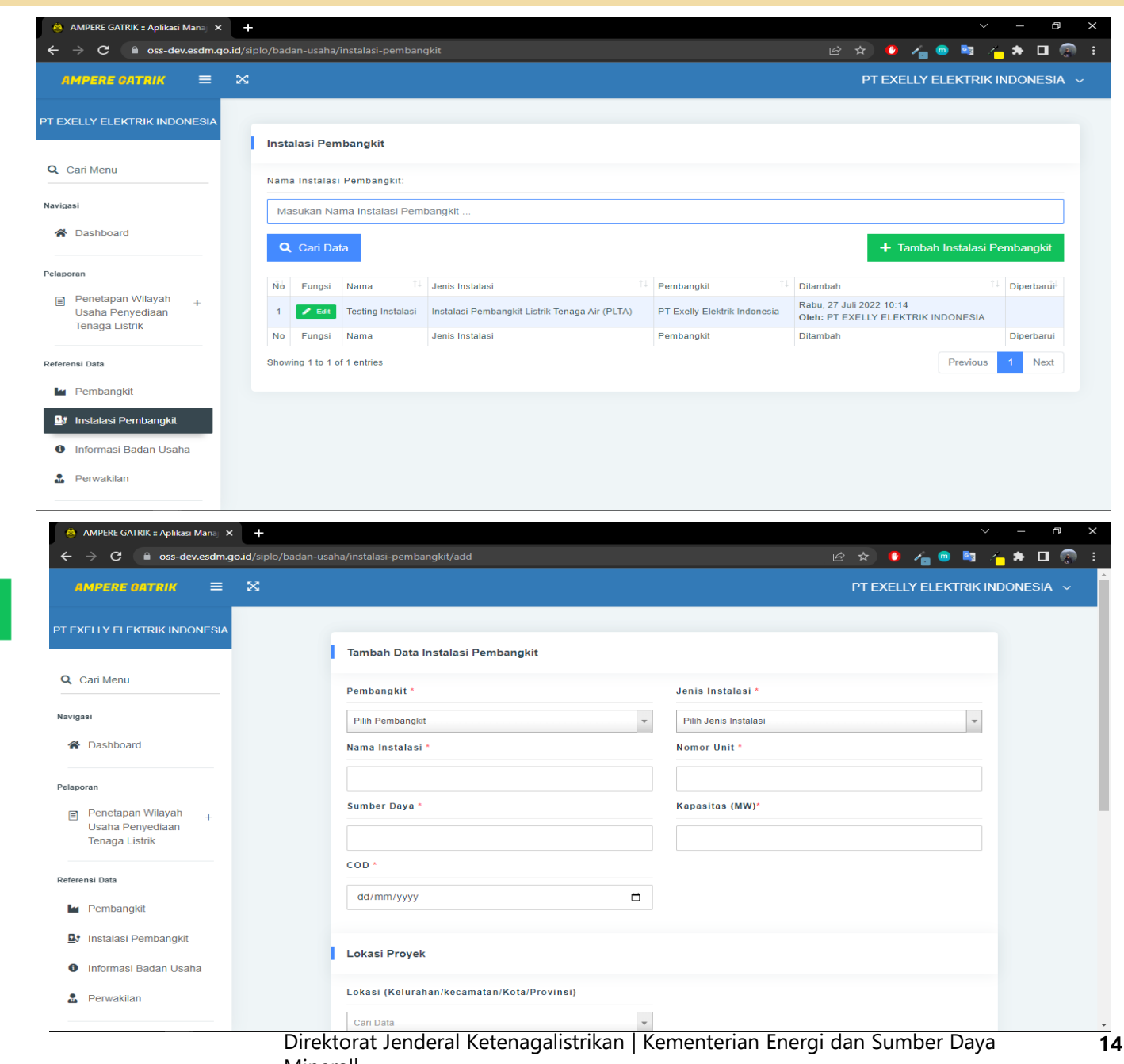

# 5.REFERENSI DATA AMPERE GATRIK ...(4/7)

5.2.2 Mengubah Data Instalasi Pembangkit Untuk mengubah data Instalasi Pembangkit klik tombol 📝 Edit

> kemudian tampilan edit Instalasi Pembangkit dan laporan bulanan akan muncul seperti gambar disamping ini. Selanjutnya dapat mengubah data Instalasi Pembangkit. Setelah selesai pilih Simpan Data untuk meyimpan data yang di ubah

### 5.3 Informasi Badan Usaha

Setelah data Instalasi Pembangkit selanjutnya melihat data Informasi Badan Usaha apakah sudah sesuai dengan diperizinan, untuk menuju menu Instalasi Pembangkit klik tombol

pada menu side bar, maka akan muncul halaman seperti disamping ini.

gatrik.esdm.go.id 
 Ø @infogatrik

| 🖉 💩 AMPERE GATRIK :: Aplikasi Manaj 🗙                      | < _ +                                                                         | ~          | - 0         | ×   |
|------------------------------------------------------------|-------------------------------------------------------------------------------|------------|-------------|-----|
| $\leftrightarrow$ $\rightarrow$ C $\square$ oss-dev.esdm.g | go.id/siplo/badan-usaha/instalasi-pembangkit/detail/19                        | ☆ 🛛        | 👼 Incognite | ) : |
| AMPERE CATRIK 🗮                                            | × PT EXELLY EL                                                                | EKTRIK IND | )onesia ~   |     |
| PT EXELLY ELEKTRIK INDONESIA                               |                                                                               |            |             |     |
|                                                            | Edit Instalasi Pembangkit                                                     |            |             |     |
| Q Cari Menu                                                | Pembangkit * Jenis Instalasi *                                                |            |             |     |
| Navigasi                                                   | PT Exelly Elektrik Indonesia 🔹 Instalasi Pembangkit Listrik Tenaga Air (PLTA) | v          |             |     |
| A Dashboard                                                | Nama * Nomor Unit *                                                           |            |             |     |
| Pelaporan                                                  | Testing Instalasi 1101                                                        |            |             |     |
| Penetapan Wilayah +                                        | Sumber Daya * Kapasitas *                                                     |            |             |     |
| Tenaga Listrik                                             | Air 100                                                                       |            |             |     |
| Referensi Data                                             | COD •                                                                         |            |             |     |
| Pembangkit                                                 | 27/07/2022                                                                    |            |             |     |
| 💁 Instalasi Pembangkit                                     |                                                                               |            |             |     |
| Informasi Badan Usaha                                      | Lokasi Proyek                                                                 |            |             |     |
| Perwakilan                                                 | Lokasi (Kelurahan/kecamatan/Kota/Provinsi)                                    |            |             |     |
|                                                            | Cari Data 💌                                                                   |            |             | -   |

| 💧 AMPERE GATRIK :: Aplikasi Manaj 🗙  | +                                                                | ∨ – ∂ X                              |
|--------------------------------------|------------------------------------------------------------------|--------------------------------------|
| ← → C 🔒 oss-dev.esdm.go.id           | /siplo/badan-usaha/information                                   | 🖈 🔲 🌧 Incognito 🚦                    |
| AMPERE GATRIK =                      | ×                                                                | PT EXELLY ELEKTRIK INDONESIA $\sim$  |
| PT EXELLY ELEKTRIK INDONESIA         |                                                                  |                                      |
|                                      | Informasi Badan Usaha                                            |                                      |
| Q Cari Menu                          | Nama Badan Usaha: NIB:                                           |                                      |
| Navigasi                             | PT EXELLY ELEKTRIK INDONESIA 121                                 | 6000740176                           |
| A Dashboard                          | Nomor NPWP: Domis                                                | sili Badan Usaha:                    |
| Pelaporan                            | 428939987013000 Keb                                              | ayoran Lama/KOTAADM. JAKARTA SELATAN |
| Penetapan Wilayah + Usaba Ronvediaan | Alamat Lengkap:                                                  |                                      |
| Tenaga Listrik                       | Bellezza BSA 1st Floor SA1-06, Jl. Letjen Soepeno, Permata Hijau |                                      |
| Referensi Data                       |                                                                  |                                      |
| Pembangkit                           |                                                                  |                                      |
| Instalasi Pembangkit                 |                                                                  |                                      |
| Informasi Badan Usaha                |                                                                  |                                      |

5

# 5. REFERENSI DATA AMPERE GATRIK ... (5/7)

5.4 PerwakilanSetelah data Informasi Badan Usaha

selanjutnya mengisi data Perwakilan, untuk menuju menu Perwakilan klik tombol

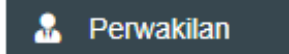

pada menu side bar, maka akan muncul halaman seperti disamping ini.

5.4.1 Menambah Data Perwakilan Untuk menambah data Perwakilan

klik tombol + Tambah Perwakilan

kemudian tampilan tambah Perwakilan baru akan muncul seperti gambar disamping kanan ini. Selanjutnya dapat mengisi data Perwakilan. Setelah selesai pilih Simpan Data untuk meyimpan data.

| 🖉 🔕 AMPERE GATRIK :: Aplikasi Manaj 🗙                                                                                                    | +                       |                    |                |            |              |                                                                |                               | ~                           | - 0        | > |
|----------------------------------------------------------------------------------------------------|-------------------------|--------------------|----------------|------------|--------------|----------------------------------------------------------------|-------------------------------|-----------------------------|------------|---|
| igstarrow igstarrow igstarro | o.id/siplo/badan-usaha/ | 'perwakilan        |                |            |              |                                                                |                               | * 🛛 🤅                       | ncognito 🗟 |   |
| AMPERE GATRIK 🛛 🚍                                                                                                    | ×                       |                    |                |            |              | Ρ                                                              | T EXELLY E                    | LEKTRIK IND                 | OONESIA    |   |
| PT EXELLY ELEKTRIK INDONESIA                                                                                                    | Perwakilan              |                    |                |            |              |                                                                |                               |                             |            |   |
| Q Cari Menu                                                                                                    | Nama Perwak             | lan:               |                |            |              |                                                                |                               |                             |            |   |
| Navigasi                                                                                                    | Masukan Na              | ma Perwakilan      |                |            |              |                                                                |                               |                             |            |   |
| A Dashboard                                                                                                    | <b>Q</b> Cari Da        | ta                 |                |            |              |                                                                | +                             | Tambah Per                  | wakilan    |   |
| Pelaporan                                                                                                    | Ño Fu                   | ngsi Nama 🏦        | Posisi 11      | No. Telp 🎞 | No. HP       | Ditambah                                                       | Diperbarui                    |                             |            |   |
| Penetapan Wilayah<br>Usaha Penyediaan<br>Tapaga Listelik                                                                                                    | 1 Edit                  | Testing Perwakilar | Testing Posisi | 022876876  | 081222876876 | Rabu, 27 Juli 2022 16:44<br>Oleh: PT EXELLY ELEKTRIK INDONESI/ | Rabu, 27 Juli<br>Oleh: PT EXE | 2022 16:44<br>ELLY ELEKTRIK | INDONESI/  |   |
| Tellaga Lisuik                                                                                                    | No Fu                   | ngsi Nama          | Posisi         | No. Telp   | No. HP       | Ditambah                                                       | Diperbarui                    |                             |            |   |
| Referensi Data<br>Merenbangkit                                                                                                    | Showing 1 to 1 o        | f 1 entries        |                | _          |              |                                                                |                               | Previous 1                  | Next       |   |
| ∎t Instalasi Pembangkit                                                                                                    |                         |                    |                |            |              |                                                                |                               |                             |            |   |
| Informasi Badan Usaha                                                                                                    |                         |                    |                |            |              |                                                                |                               |                             |            |   |
| 2. Perwakilan                                                                                                    |                         |                    |                |            |              |                                                                |                               |                             |            |   |

| 💧 AMPERE GATRIK :: Aplikasi Manaj 🗙 🕇 🕂                                                                                                    |                                             |                                              |        | ~             | -        | ٥      | × |
|----------------------------------------------------------------------------------------------------|---------------------------------------------|----------------------------------------------|--------|---------------|----------|--------|---|
| igstarrow igstarrow igstarro | lo/badan-usaha/perwakilan                   |                                              | ☆      |               | 🔒 in     | ognito |   |
| Ampere gatrik 😑 😒                                                                                                    | تم<br>• • • • • • • • • • • • • • • • • • • | <b>EXELLY EL</b>                             |        |               |          |        |   |
| PT EXELLY ELEKTRIK INDONESIA                                                                                                    | Tambah Perwakilan                           |                                              |        |               |          |        |   |
|                                                                                                    | Nama:                                       |                                              |        |               |          |        |   |
| Navigasi                                                                                                    | Posisi:                                     |                                              |        |               |          |        |   |
| A Dashboard                                                                                                    | Masukan Posisi                              |                                              |        |               | _        |        |   |
| Pelaporan                                                                                                    | No. Telp:                                   | +                                            | Tamb   | ah Pe         | erwakila | an     |   |
| Penetapan Wilayah +<br>Usaha Penyediaan                                                                                                    | No. HP:                                     | liperbarui<br>abu, 27 Juli i<br>lieh: PT EXE | 022 16 | :44<br>EKTRII |          | IESU   |   |
| Tenaga Listrik                                                                                                    | Masukan Posisi                              | iperbarui                                    |        |               |          |        |   |
| Referensi Data                                                                                                    |                                             |                                              | Previo | us            | 1 N      | ext    |   |
| Pembangkit                                                                                                    | 🗎 Simpan Data                               |                                              |        |               |          | ,      |   |
| Instalasi Pembangkit                                                                                                    |                                             |                                              |        |               |          |        |   |
| Perwakilan                                                                                                    |                                             |                                              |        |               |          |        |   |

# 5. REFERENSI DATA AMPERE GATRIK ... (6/7)

5.4.2 Mengubah Data Perwakilan Untuk mengubah data Perwakilan klik tombol

### 🥒 Edit

kemudian tampilan edit Perwakilan akan muncul seperti gambar disamping kanan ini. Selanjutnya dapat mengubah data Perwakilan. Setelah selesai pilih Simpan Data untuk meyimpan data yang di ubah.

5.4.3 Menghapus Data Perwakilan Untuk menghapus data Perwakilan klik tombol

🥡 Hapus

kemudian akan muncul peringatan "Apakah Anda Yakin Akan Menghapus Data?" selanjutnya klik tombol seperti gambar disamping kanan ini.

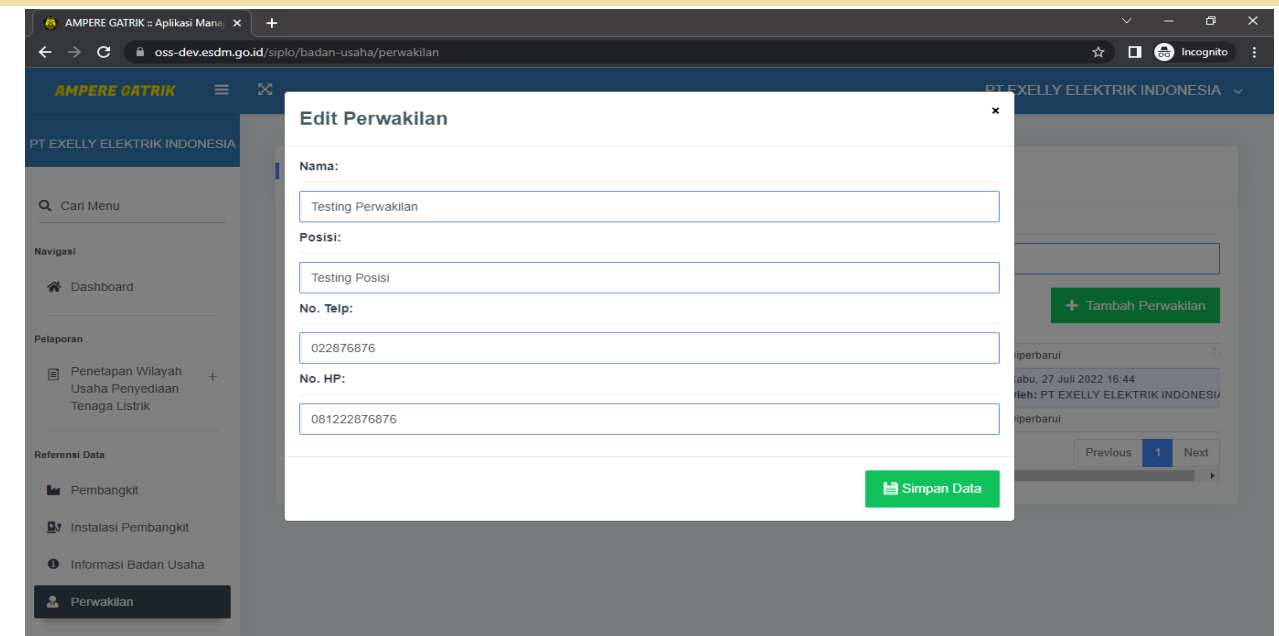

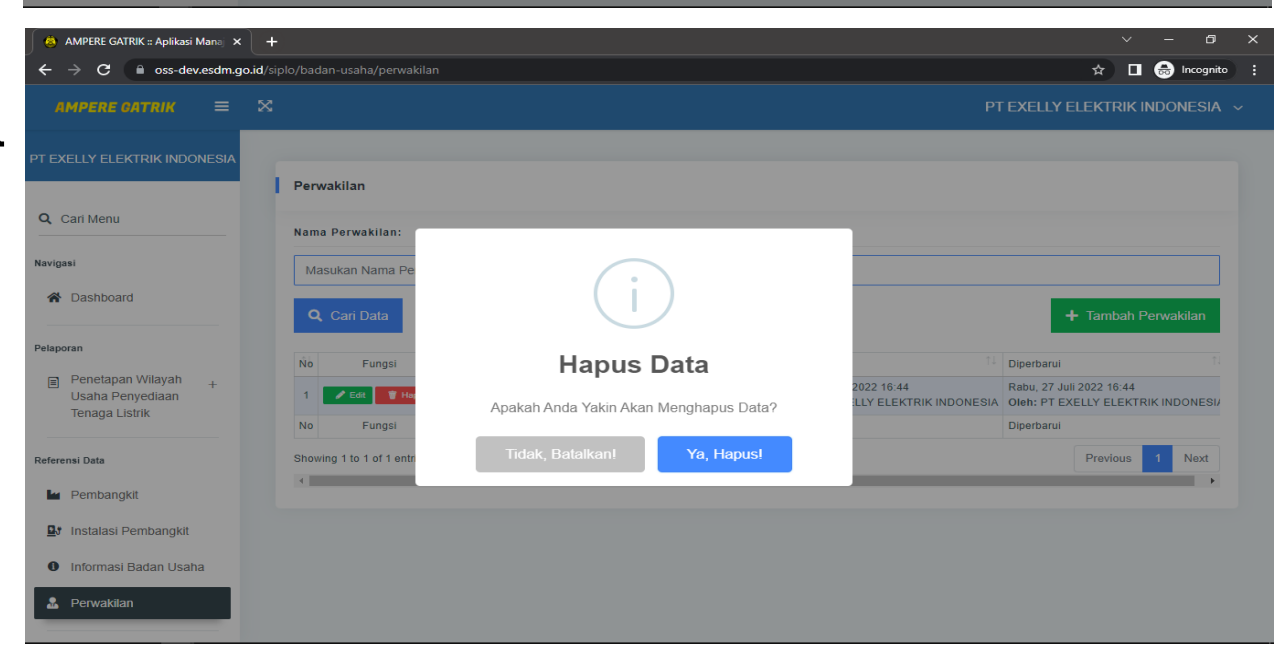

# 5. REFERENSI DATA AMPERE GATRIK ...(7/7)

Maka data Perwakilan akan berhasil terhapus seperti gambar disamping kanan ini.

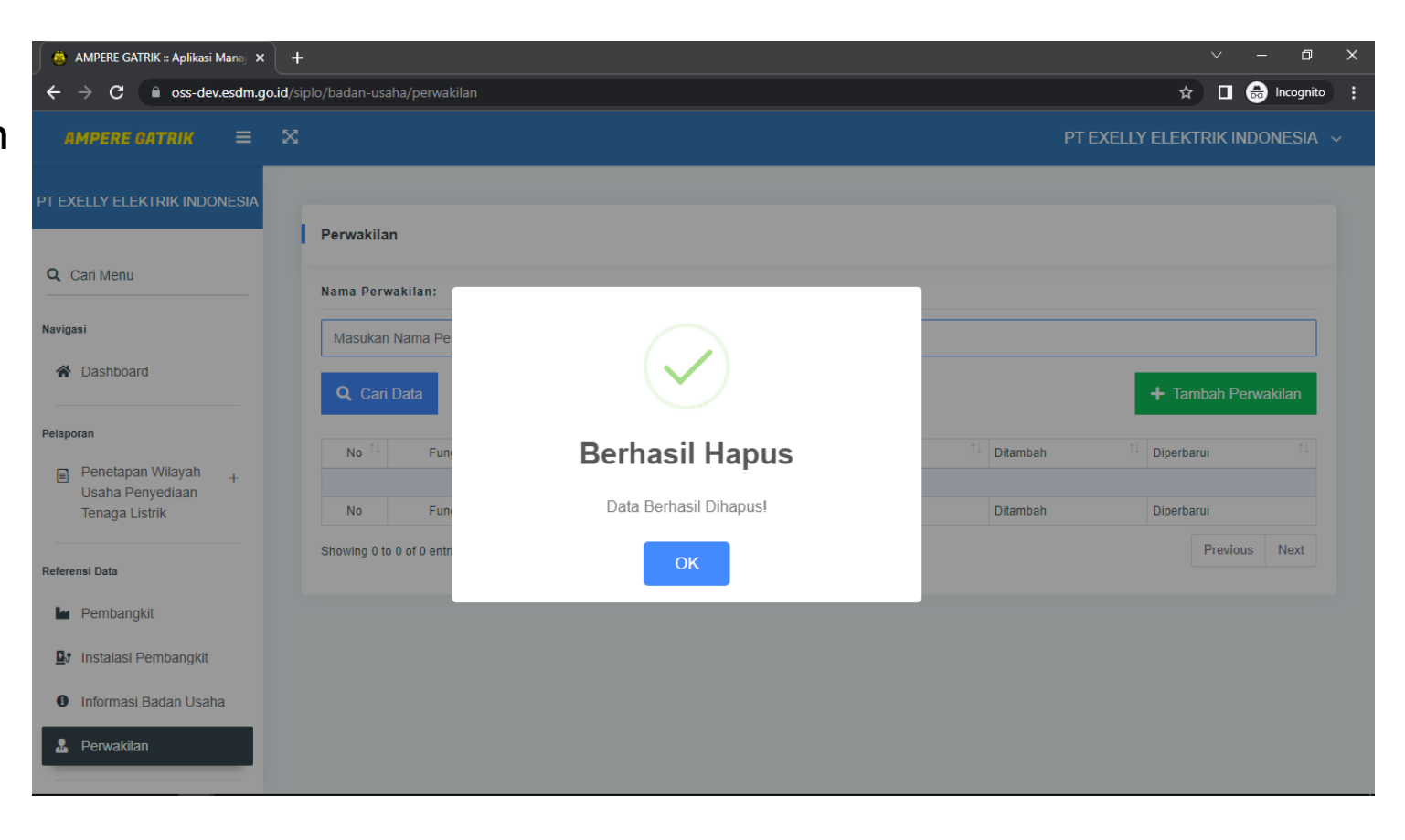

### 6. PELAPORAN AMPERE GATRIK..(1/5)

6. Pelaporan Ampere Gatrik

Setelah mengisi Referensi Data, Selanjutnya mengisi data Pelaporan sesuai izin usaha dengan klik tombol

> Penetapan Wilayah . Usaha Penyediaan Tenaga Listrik

lalu pilih salah satu sub menu pelaporan seperti

> 01. Rencana dan • Realisasi Penjualan Tenaga Listrik

pada menu side bar, maka akan muncul halaman seperti disamping kanan ini.

| 🔕 AMPERE GATRIK :: Aplikasi Manaj 🗙 🚽                                                          | +                  |                                      |                           |         |                          |                      |             | v – (           | o x    |
|------------------------------------------------------------------------------------------------|--------------------|--------------------------------------|---------------------------|---------|--------------------------|----------------------|-------------|-----------------|--------|
| $\leftrightarrow$ $\rightarrow$ <b>C</b> $\square$ oss-dev.esdm.go.id/s                        | /siplo/badan-usaha | a/pelaporan/d/16/34#                 |                           |         |                          |                      |             | 🖈 🔲 😸 Incog     | nito : |
| AMPERE CATRIK $\equiv \times$                                                                  | 2                  |                                      |                           |         |                          | PT                   | EXELLY EL   | EKTRIK INDONES  | IA ~   |
| EXELLY ELEKTRIK INDONESIA                                                                      | Penetapan          | Wilavah Usaha Peny                   | vediaan Tenaga Listrik: ( | )1. Ren | ana dan Realisasi Peniu  | ualan Tenaga Listrik |             |                 |        |
| Cari Menu                                                                                      | Q Cari D           | Jata                                 | ,                         |         |                          |                      |             | + Tambah Data   |        |
| avigasi                                                                                        |                    |                                      |                           |         |                          |                      |             |                 | •      |
| A Dashboard                                                                                    | PENCARIAN          | Semua Periode 🗸                      |                           |         |                          |                      | ]           |                 | =      |
|                                                                                                | Ño Fungsi          | Periode Laporan $\uparrow\downarrow$ | Kelompok Pelanggan 🙏      | Satuan  | Rencana Tahun Berjalan 🙏 | Realisasi s.d.       | Capaian (%) | ) Keterangan    | =      |
| elaporan                                                                                       | 1 🖊 Edit           | 2022   Semester I                    | Pelanggan                 | TWh     | Rencana Tahun Berjalan   | Realisasi s.d.       | 10          | Keterangan      |        |
| Penetapan Wilayah                                                                              | No Fungsi          | Periode Laporan                      | Kelompok Pelanggan        | Satuan  | Rencana Tahun Berjalan   | Realisasi s.d.       | Capaian (%) | ) Keterangan    |        |
| Tenaga Listrik                                                                                 | Showing 1 to 1     | of 1 entries                         |                           |         |                          |                      |             | Previous 1 Next | t      |
| 00. REALISASI<br>RENCANA USAHA<br>PENYEDIAAN TENAGA<br>LISTRIK                                 |                    |                                      |                           |         |                          |                      |             |                 | Þ      |
| 01. Rencana dan<br>• Realisasi Penjualan<br>Tenaga Listrik                                     |                    |                                      |                           |         |                          |                      |             |                 |        |
| 02. Realisasi Harga Jual<br>Listrik Rata-Rata<br>ps://oss-dev.esdm.go.id/siplo/badan-usaba/nel | alaporan/d/16/34   |                                      |                           |         |                          |                      |             |                 |        |

# 6. PELAPORAN AMPERE GATRIK...(2/5)

6.1 Menambah Data Pelaporan Untuk menambah data Pelaporan klik tombol

kemudian tampilan tambah Pelaporan baru akan muncul seperti gambar disamping ini.

Selanjutnya dapat mengisi data Instalasi Pembangkit. Setelah selesai pilih Simpan Data untuk meyimpan data. kemudian akan muncul peringatan "Apakah Anda Yakin Akan Menyimpan Data ?" selanjutnya klik tombol

seperti gambar disamping ini.

Maka data Pelaporan akan berhasil tersimpan seperti gambar disamping ini. # gatrik.esdm.go.id @ @infogatrik

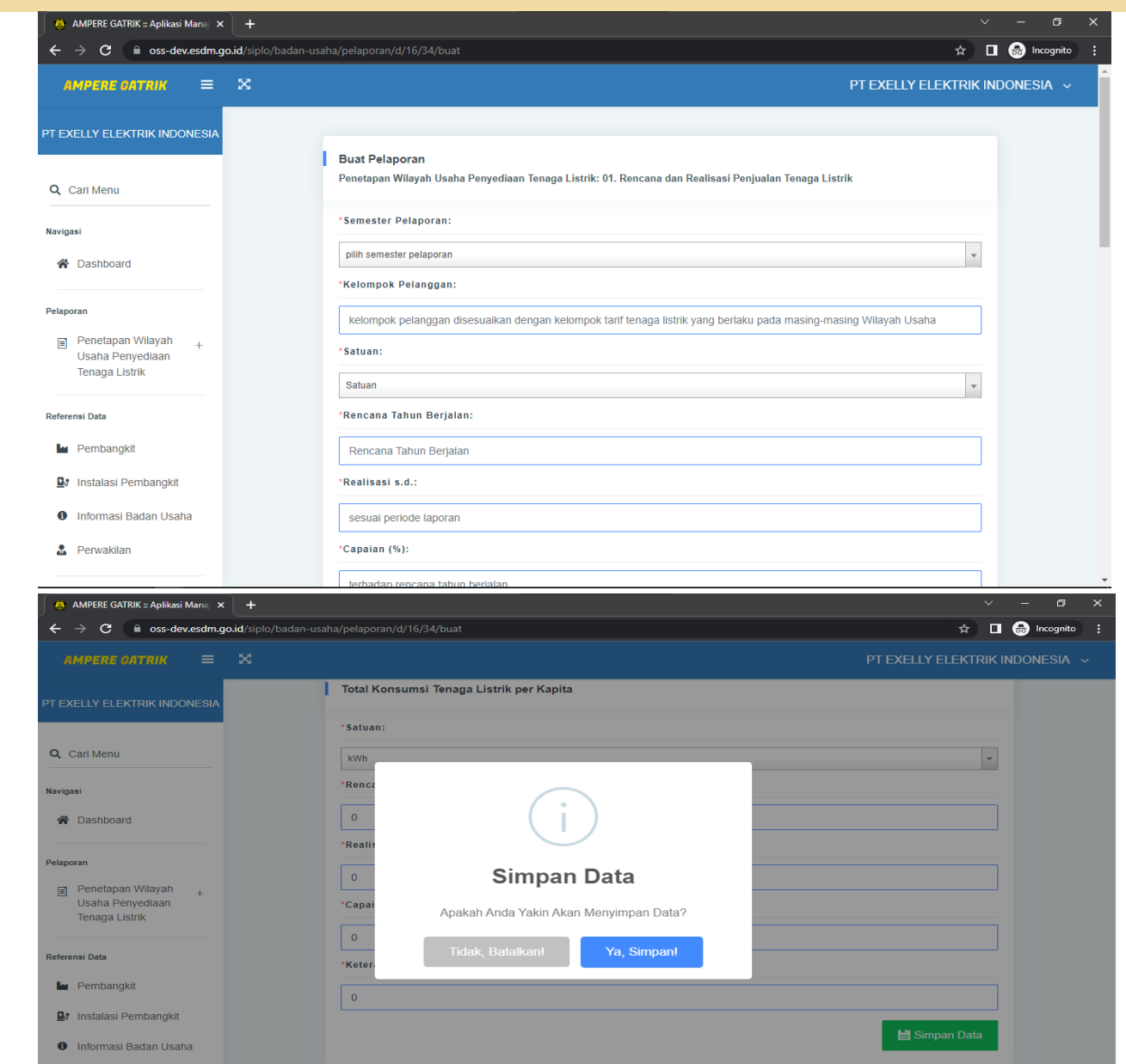

🚨 Perwakilan

### 6. PELAPORAN AMPERE GATRIK...(3/5)

Maka data Pelaporan akan berhasil tersimpan seperti gambar disamping ini.

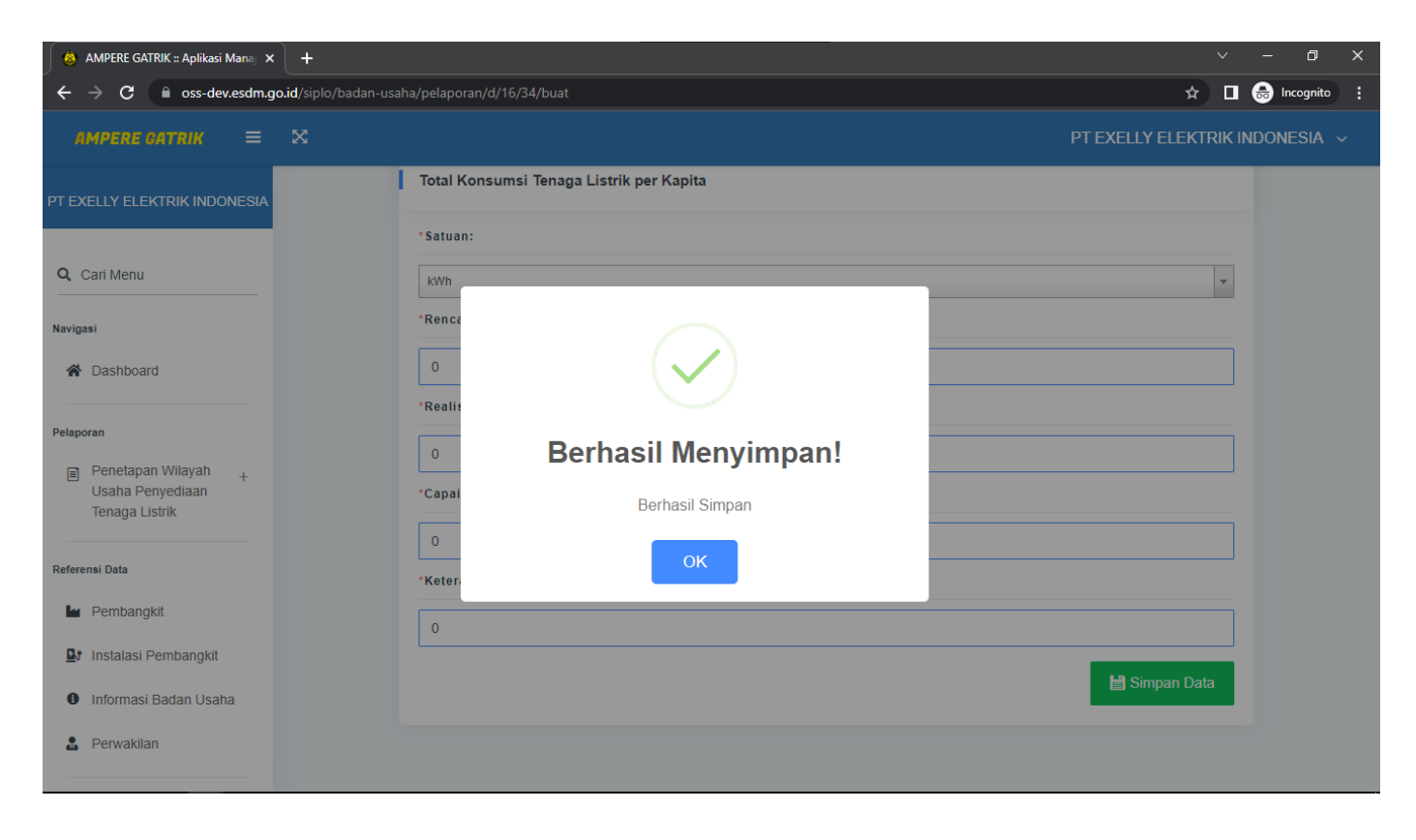

# 6. PELAPORAN AMPERE GATRIK...(4/5)

#### 6.2 Mengubah Data Pelaporan

Untuk mengubah data Pelaporan klik tombol

🧨 Edit

kemudian tampilan edit Perwakilan akan muncul seperti gambar disamping kanan ini.

Selanjutnya dapat mengubah data Pelaporan. Setelah selesai pilih

불 Simpan Data

untuk meyimpan data yang di ubah. kemudian akan muncul peringatan "Apakah Anda Yakin Akan Menyimpan Data ?" selanjutnya klik tombol Ya, Simpant

seperti gambar disamping kanan ini.

| 💧 AMPERE GATRIK :: Aplikasi Manaj 🗙 🕂                     |                                                                                                    |                       |      |           | ×   |
|-----------------------------------------------------------|----------------------------------------------------------------------------------------------------|-----------------------|------|-----------|-----|
| ← → C                                                     | -usaha/pelaporan/d/16/34/riwayat/116                                                                  | ☆ C                   | ı 6  | Incognito | ) : |
| AMPERE GATRIK 🗮 🛠                                         | r                                                                                                    | PT EXELLY ELEKTRIK IN | IDON | iesia ~   |     |
| PT EXELLY ELEKTRIK INDONESIA                              | Detril Delener                                                                                        |                       |      |           |     |
| Q Cari Menu                                               | Penetapan Wilayah Usaha Penyediaan Tenaga Listrik: 01. Rencana dan Realisasi Penjualan Tenaga Listrik |                       |      |           |     |
| Navigasi                                                  | "Semester Pelaporan:                                                                                  |                       |      |           |     |
| A Dashboard                                               | 2022   Semester  <br>"Kelompok Pelanggan:                                                             | *                     |      |           |     |
| Pelaporan                                                 | Pelanggan                                                                                             |                       |      |           |     |
| Penetapan Wilayah +<br>Usaha Penyediaan<br>Tenaga Listrik | "Satuan:                                                                                              |                       |      |           |     |
| Deferenzi Dete                                            | TWh<br>"Rencana Tahun Berjalan:                                                                       | *                     |      |           |     |
| embangkit                                                 | Rencana Tahun Berjalan                                                                                |                       |      |           |     |
| 🕒 Instalasi Pembangkit                                    | 'Realisasi s.d.:                                                                                      |                       |      |           |     |
| Informasi Badan Usaha                                     | Realisasi s.d.                                                                                        |                       |      |           |     |
| A Perwakilan                                              | *Capaian (%):                                                                                         |                       |      |           |     |
|                                                           | 10                                                                                                    |                       |      |           | -   |

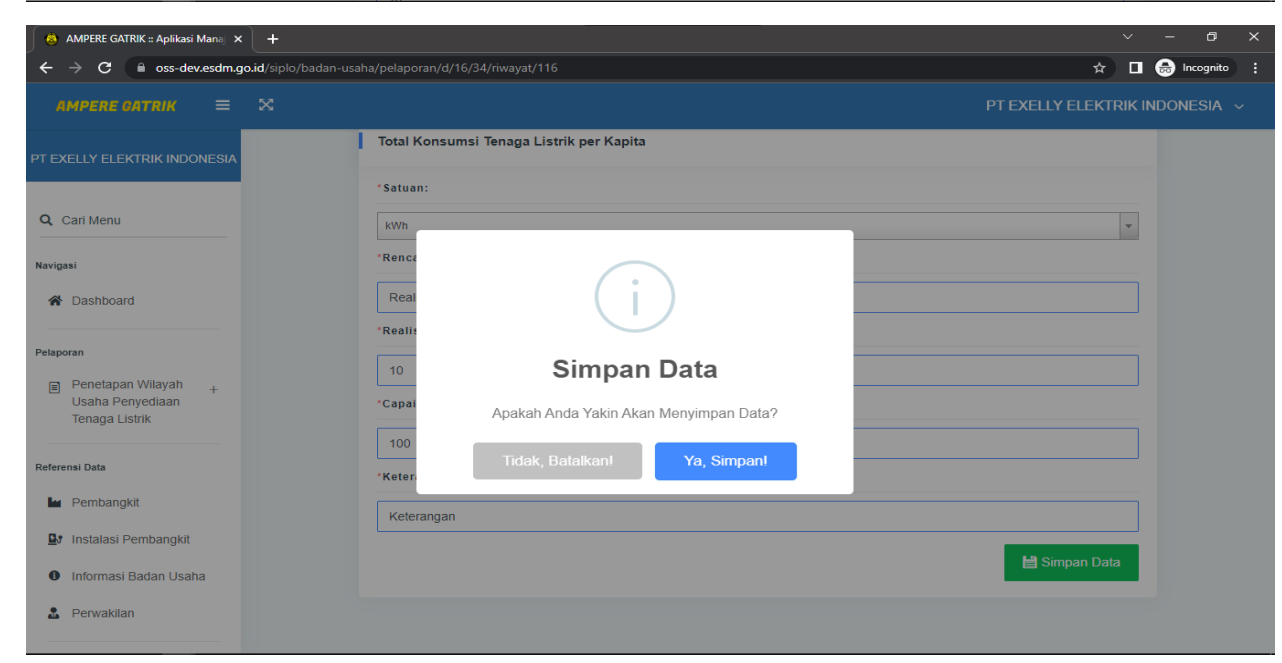

### 6. PELAPORAN AMPERE GATRIK...(5/5)

Maka perubahan data Pelaporan akan berhasil tersimpan seperti gambar disamping kanan ini.

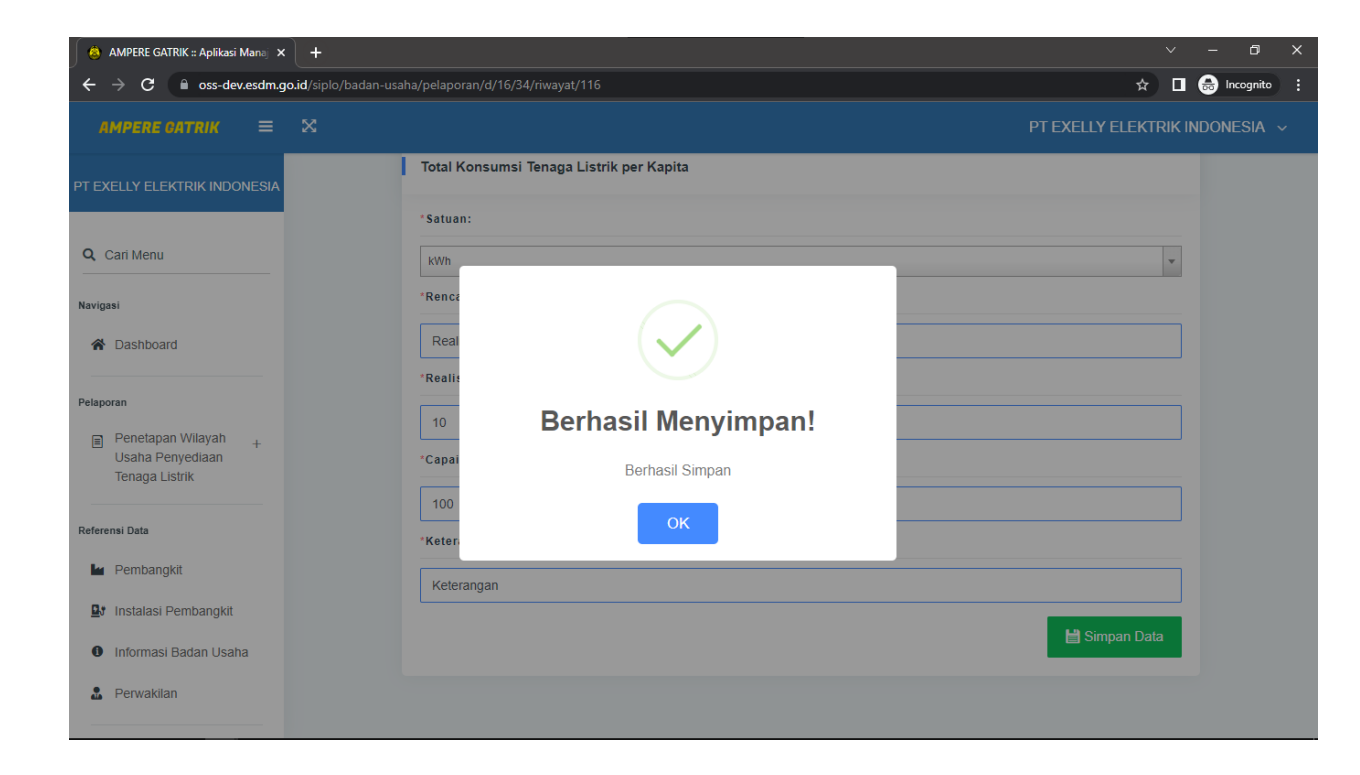

# **TERIMA KASIH**

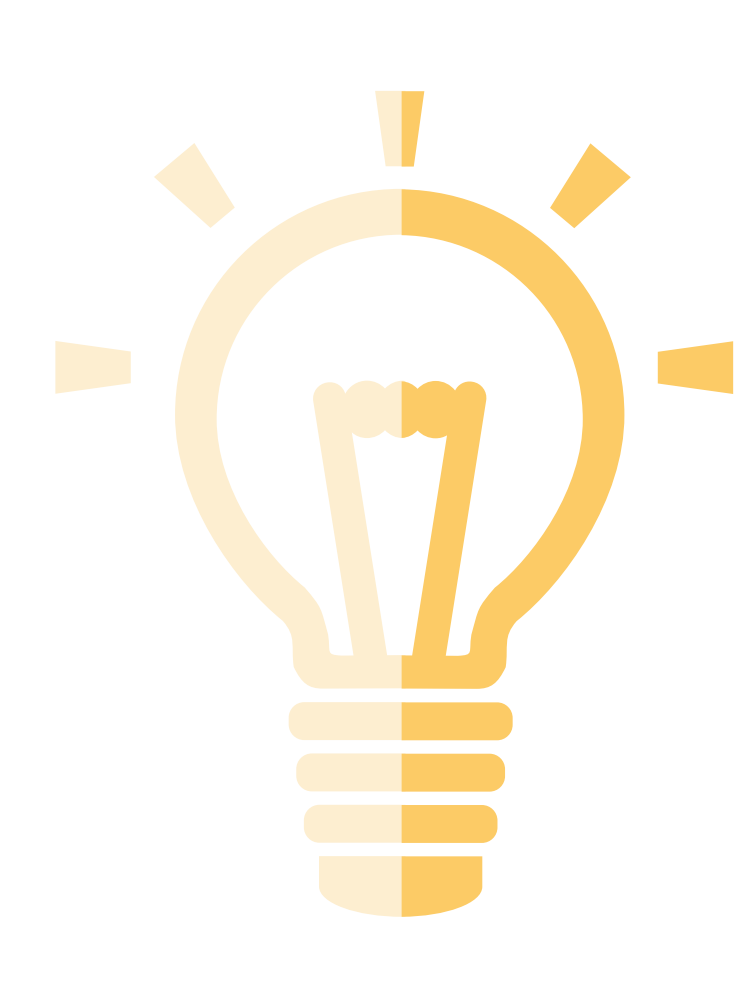

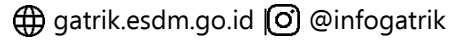